## **DAFTAR GAMBAR**

| Gambar 2. 1 Alur tahapan G.A.M.E (sumber:[5])                                 | 7     |
|-------------------------------------------------------------------------------|-------|
| Gambar 2. 2 Interaksi state (sumber: [6]                                      | 8     |
| Gambar 3. 1 Alur penyelesaian masalah                                         | 14    |
| Gambar 3. 2 Logo Aplikasi Lughotul Arobiyah                                   | 23    |
| Gambar 4. 1 Tampilan home aplikasi                                            | 32    |
| Gambar 4. 2 Tampilan pop-up Tentang aplikasi                                  | 33    |
| Gambar 4. 3 Tampilan pilih level                                              | 33    |
| Gambar 4. 4 Tampilan pilih task                                               | 34    |
| Gambar 4. 5 Tampilan pop-up info kompetensi dasar                             | 34    |
| Gambar 4. 6 Tampilan task pembelajaran                                        | 35    |
| Gambar 4. 7 Pop-up pengaturan                                                 | 35    |
| Gambar 4. 8 Tampilan pop-up instruksi latihan kosakata                        | 36    |
| Gambar 4. 9 tampilan fitur latihan kosakata                                   | 36    |
| Gambar 4. 10 Tampilan pop-up info hasil jawaban latihan kosakata              | 37    |
| Gambar 4. 11 Tampilan pop-up perolehan nilai dari task yang telah diselesaika | an 37 |
| Gambar 4. 12 Info hasil pencapaian belajar                                    | 38    |
| Gambar 4. 13 Pop-up konfirmasi keluar aplikasi                                | 38    |
| Gambar 4. 14 Hasil output person measure pre-test kelompok kontrol            |       |
| menggunakan ministep                                                          | 45    |
| Gambar 4. 15 Hasil output person measure post-test kelompok kontrol           |       |
| menggunakan ministep                                                          | 46    |
| Gambar 4. 16 Hasil output person measure pre-test kelompok eksperimen         |       |
| menggunakan ministep                                                          | 47    |
| Gambar 4. 17 Hasil output person measure post-test kelompok eksperimen        |       |
| menggunakan ministep                                                          | 47    |
| Gambar 4. 18 Hasil analisis hasil pre-test post-test kelompok kontrol         | 48    |
| Gambar 4. 19 Hasil analisis pre-test post-test kelompok eksperimen            | 49    |